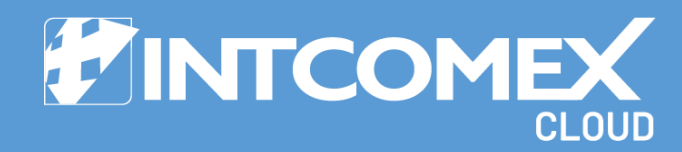

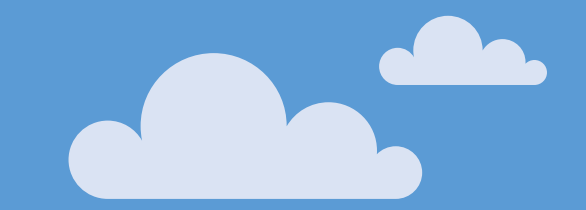

# § User guide MPN ID update

Last updated: February 16, 2023 Intcomex Cloud Operations

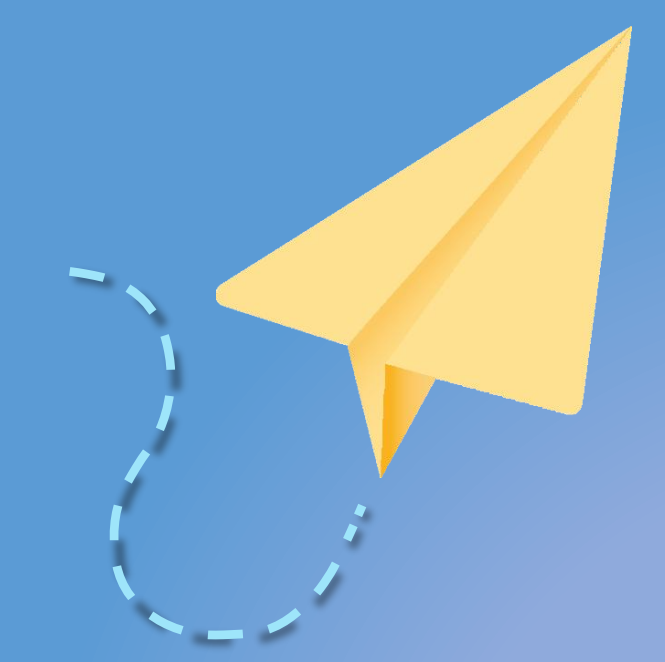

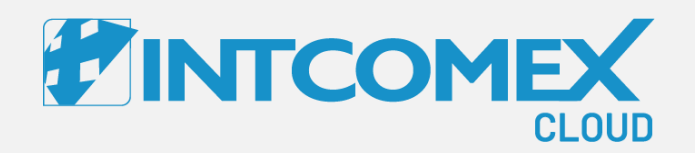

#### User guide— MPN ID update Process: Organization

Intcomex Cloud Operations

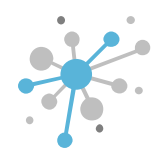

# MPN ID update - Process: Organization

To update your organization's MPN ID, simply update a few fields in ICP. Start by clicking on your organization's name.

|                                                                                                    | ~ <u>)</u> ~ 🖄  | Q Search by acc    | count, service nam              | •••   |                               | English 🗸 😫 🗸          |       |     |
|----------------------------------------------------------------------------------------------------|-----------------|--------------------|---------------------------------|-------|-------------------------------|------------------------|-------|-----|
| COMPANY HIERARCHY                                                                                                    | 0               | ABBIE BOX S.A.C. > | admin@abbiebox.com (339678)     |       |                               |                        |       |     |
| ABBIE BOX S.A.C.                                                                                                    | >               | admin@abl          | biebox.com                      |       |                               |                        |       |     |
| Search                                                                                                    |                 | USER INFO          | ADDITIONAL INFORMATION          | A١    | VAILABLE SERVICES             | NOTIFICATIONS SECURITY | AUI   | DIT |
| ABBIE BOX S.A.C.                                                                                                    |                 | ▼ NAME             |                                 |       | - LOGIN INFORMATIO            | N                      |       |     |
| SCLOUDY TEAM                                                                                                    |                 | First name         | Arturo                          |       | Username                      | admin@abbiebox.com     |       |     |
| <ul> <li>ECOSITIO MARKET</li> <li>MAGICDUST BOX</li> </ul>                                                                                                    |                 | Last name          | Bejarano                        |       | Primary identity              | Internal               | di la |     |
| Solution of the second second | 1               | Email              | arturo.bejarano@intcomex<br>com |       | Change password in next login | false                  | ø     |     |
|                                                                                                    |                 | - CONTACT INFORM   | ATION                           |       | Password<br>expiration date   |                        |       |     |
|                                                                                                    |                 | Address            | Ca. Los Negocios 448            |       | Last login                    | 2023-09-08 16:50 (UTC) |       |     |
|                                                                                                    |                 | City               | Surquillo                       | CAN   |                               |                        |       |     |
|                                                                                                    |                 | Country            | Peru                            | CAN   |                               |                        |       |     |
|                                                                                                    |                 | Zip code           | 15494                           |       |                               |                        |       |     |
|                                                                                                    |                 | Phone              |                                 |       |                               |                        |       |     |
|                                                                                                    |                 | Manager            |                                 |       |                               |                        |       |     |
|                                                                                                    |                 | Fax                |                                 |       |                               |                        |       |     |
| https://marketplacexpe.intcomexcloud.com/#/Accou                                                                                                    | unt/View/277881 |                    | MOVE CREDENTIALS RENAME F       | RESET |                               |                        |       |     |

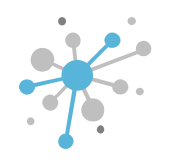

# MPN ID update - Process: Organization

Next, click the pencil icon in the **MPN ID** field to edit it.

|                                                                         | Q Search by accou         | nt, service nam                                 | <b>@</b> ~  |                            | English 🗸 😝 🗸                    |                                                                                                    |
|-------------------------------------------------------------------------|---------------------------|-------------------------------------------------|-------------|----------------------------|----------------------------------|----------------------------------------------------------------------------------------------------|
| COMPANY STRUCTURE O                                                     |                           | A.C.                                            |             |                            |                                  |                                                                                                    |
| All companies                                                           | OVERVIEW SUP              | A.C.<br>PORT AVAILABLE SERVICE                  | ES          | BILLING SECURITY           | AUDIT LOG                        |                                                                                                    |
| Search Q,                                                               |                           |                                                 |             |                            |                                  |                                                                                                    |
| ABBIE BOX S.A.C.                                                        | - COMPANY DETAILS         |                                                 |             | - CONTACT DETAILS          |                                  |                                                                                                    |
| admin@abbiebox.com                                                      | Company name              | ABBIE BOX S.A.C.                                | <b>1</b> 10 | Address                    | Ca. Los Negocios 448             | ø                                                                                                    |
| <ul> <li>Marketplace Branding (store.marketplacelatam.cloud)</li> </ul> | Domain                    | abbiebox.com                                    |             | City                       | Surquillo                        |                                                                                                    |
| 🕅 Microsoft Organization tenant (abbiebox.onmicrosoft.co                | Numeric ID                | 734772                                          |             | Country                    | Peru                             | ø                                                                                                    |
| 1                                                                       | VAT ID                    | EMPTY                                           |             | Zip code                   | 15494                            | <b>1</b>                                                                                                    |
|                                                                         | Parent numeric ID         | 700017                                          |             | Email                      | arturo.bejarano@abbiebox.<br>com | 1911                                                                                                    |
|                                                                         |                           | 6390061                                         | <b>A</b>    | Contact phone              | 924950856                        | <i>.</i>                                                                                                    |
|                                                                         | Invoice split by customer | false                                           | CAN         | Contact person             | Arturo Bejarano                  | a construction of the second second s |
|                                                                         | - ACCOUNT INFORMA         | ΓΙΟΝ                                            |             | Technical contact          |                                  |                                                                                                    |
|                                                                         | Language                  | Spanish                                         |             | Technical contact<br>email |                                  | Call I                                                                                                    |
| 4                                                                       | Marketplaces              | Marketplace 1 (8)<br>Marketplace Azure Plan (8) |             | • PAYMENT DETAILS          |                                  |                                                                                                    |
| + NEW                                                                   |                           | EXPORT CREDENTIALS<br>TO ALL USERS              |             |                            |                                  |                                                                                                    |

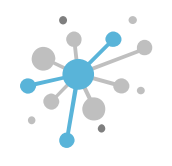

#### MPN ID update - Process: Organization

Enter the new MPN ID, then click the **blue checkmark** button.

|                                                         | ¥ ~ 🖄             | Q Search by accourt                                          | t, service nam                  | <b>(</b> ) ~                             |                                     | English 🗸 😝 🗸                    |       |  |  |  |  |
|---------------------------------------------------------|-------------------|--------------------------------------------------------------|---------------------------------|------------------------------------------|-------------------------------------|----------------------------------|-------|--|--|--|--|
| COMPANY STRUCTURE                                       | o                 | ABBIE BOX S.,                                                | <b>A.C.</b><br>Ort available se | RVICES                                   | BILLING SECURITY                    | AUDIT LOG                        |       |  |  |  |  |
| Search                                                  | Q                 |                                                              |                                 |                                          |                                     |                                  |       |  |  |  |  |
| admin@abbiebox.com                                      |                   | Company name                                                 | ABBIE BOX S.A.C.                | ø                                        | Address                             | Ca. Los Negocios 448             | ø     |  |  |  |  |
| <ul> <li>Marketplace Branding (store.marketp</li> </ul> | placelatam.cloud) | Domain                                                       | abbiebox.com                    | an an an an an an an an an an an an an a | City                                | Surquillo                        |       |  |  |  |  |
| Microsoft Organization tenant (abbiel                   | box.onmicrosoft.c | Numeric ID                                                   | 734772                          |                                          | Country                             | Peru                             |       |  |  |  |  |
|                                                         | I                 | VAT ID                                                       | EMPTY                           | ø                                        | Zip code                            | 15494                            | din . |  |  |  |  |
|                                                         |                   | Parent numeric ID                                            | 700017                          |                                          | Email                               | arturo.bejarano@abbiebox.<br>com |       |  |  |  |  |
|                                                         |                   | MPN ID<br>Microsoft Parter Network                           | 6395965                         |                                          | Contact phone                       | 924950856                        |       |  |  |  |  |
|                                                         |                   | identification number<br>(will be used for O365<br>services) |                                 |                                          | Contact person                      | Arturo Bejarano                  | ø     |  |  |  |  |
|                                                         |                   | Invoice split by                                             | false                           |                                          | Technical contact                   |                                  |       |  |  |  |  |
|                                                         |                   | customer                                                     |                                 | <i>D</i> <sup>2</sup>                    | Technical contact                   |                                  |       |  |  |  |  |
|                                                         |                   | - ACCOUNT INFORMAT                                           | ION                             |                                          | eman                                |                                  |       |  |  |  |  |
|                                                         | +                 | Language                                                     | Spanish                         | din .                                    | <ul> <li>PAYMENT DETAILS</li> </ul> |                                  |       |  |  |  |  |

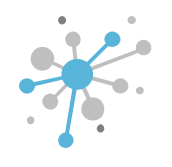

# MPN ID update – Steps to follow

Finally, click the **SAVE** button to confirm the change.

|                                                                                                    | ₩ × 12                                 | Q Search by accou                   | nt, service nam                             | <b>@</b> ~ | D ✓ S                            | English 🗸 😫 🗸        |        |  |  |  |  |
|----------------------------------------------------------------------------------------------------|----------------------------------------|-------------------------------------|---------------------------------------------|------------|----------------------------------|----------------------|--------|--|--|--|--|
| COMPANY STRUCTURE                                                                                        | õ                                      | ABBIE BOX S.                        | A.C.<br>PORT AVAILABLE SERV                 | /ICES E    | BILLING SECURITY                 | AUDIT LOG            |        |  |  |  |  |
| Search                                                                                                   | Q                                      | ← COMPANY DETAILS ← CONTACT DETAILS |                                             |            |                                  |                      |        |  |  |  |  |
| admin@abbiebox.com billing@abbiebox.com                                                                  |                                        | Company name                        | ABBIE BOX S.A.C.                            | ø          | Address                          | Ca. Los Negocios 448 | -      |  |  |  |  |
| <ul> <li>Marketplace Branding (store.marketpl</li> <li>Microsoft Organization tenant (abbieb)</li> </ul> | lacelatam.cloud)<br>oox.onmicrosoft.co | Numeric ID                          | 734772                                      |            | City                             | Peru                 | der .  |  |  |  |  |
|                                                                                                    | 1                                      | VAT ID                              | EMPTY                                       | ø          | Zip code                         | 15494                | di la  |  |  |  |  |
|                                                                                                    |                                        | Parent numeric ID                   | 700017                                      | Email      | arturo.bejarano@abbiebox.<br>com | an a                 |        |  |  |  |  |
|                                                                                                    |                                        | MPN ID                              | 6395965                                     | an a       | Contact phone                    | 924950856            | din .  |  |  |  |  |
|                                                                                                    |                                        | Invoice split by<br>customer        | false                                       | den .      | Contact person                   | Arturo Bejarano      |        |  |  |  |  |
|                                                                                                    |                                        | - ACCOUNT INFORMA                   | TION                                        |            | Technical contact                |                      |        |  |  |  |  |
|                                                                                                    |                                        | Language                            | Spanish                                     | <u>an</u>  | Technical contact<br>email       |                      | Call I |  |  |  |  |
|                                                                                                    |                                        | Marketplaces                        | Marketplace 1 (8)<br>Marketplace Azure Plan | (8)        | • PAYMENT DETAILS                |                      |        |  |  |  |  |
|                                                                                                    | ,                                      |                                     | <b>`</b> ×                                  |            |                                  |                      |        |  |  |  |  |

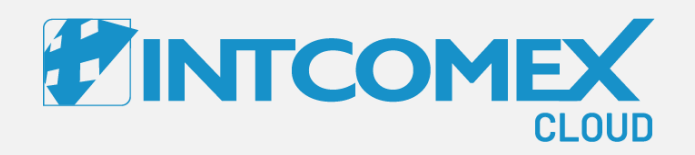

# 

Intcomex Cloud Operations

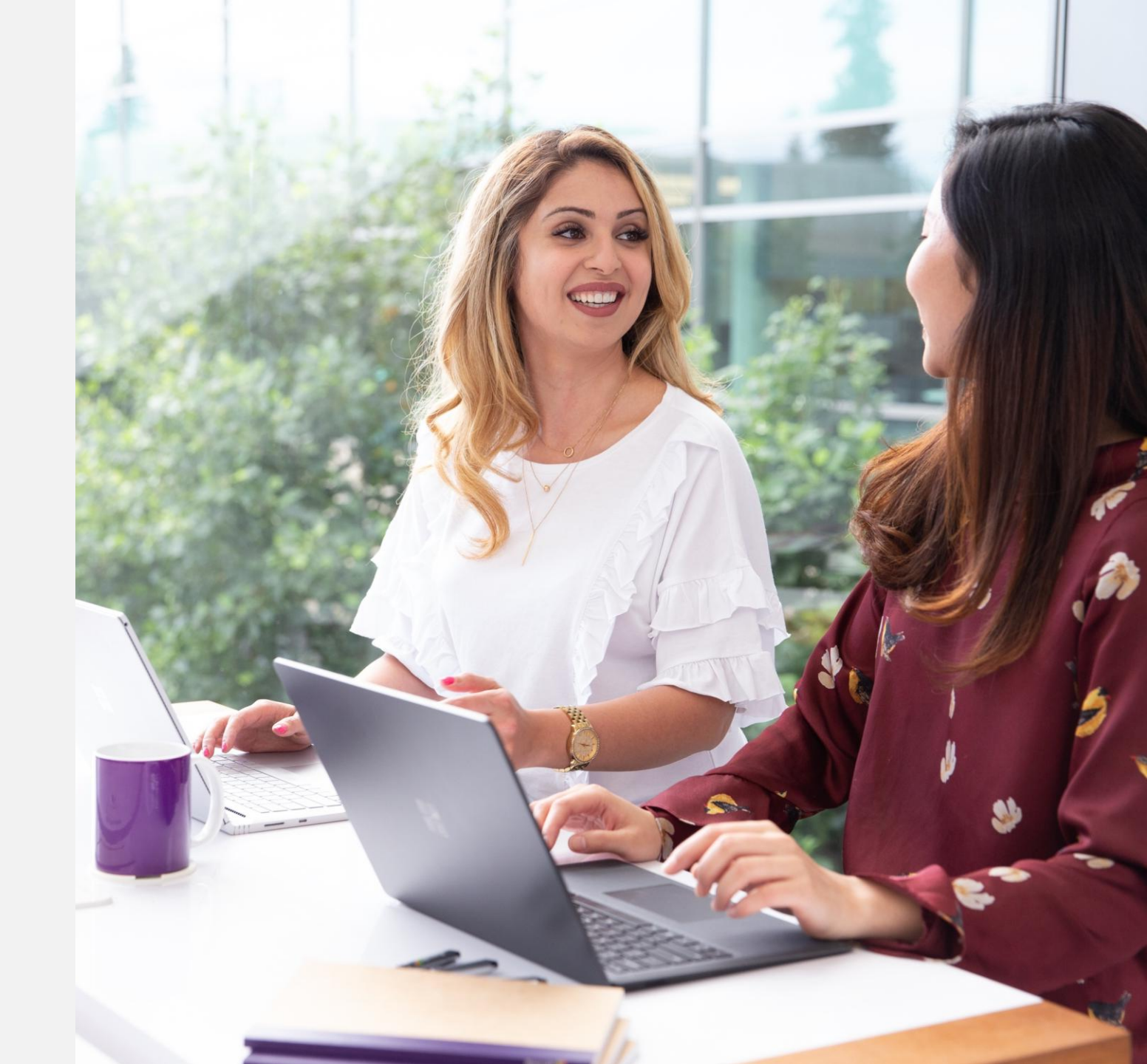

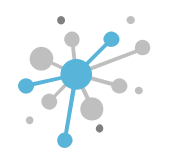

If you need to update the MPN ID for an **already provisioned tenant**, first click on it to access its settings.

| All companies                                                                                 | Microsoft Org       | ganization tenar               | Microsi<br>nt<br>G S | ECURITY AUDIT LO             | 205015)                   |  |
|-----------------------------------------------------------------------------------------------|---------------------|--------------------------------|----------------------|------------------------------|---------------------------|--|
| Search Q                                                                                      | - COMPANY DETAILS   |                                |                      | - CONTACT DETAILS            |                           |  |
| (NCE) Exchange Online Kiosk (1)                                                               | Company name        | INTERNATIONAL JELLY            |                      | Address                      | Av. Los Materiales 433    |  |
| Microsoft 365 Business Standard (1)     Microsoft Organization tenant (ijellyrest opmicrosoft |                     | REST.                          |                      | City                         | Lima                      |  |
|                                                                                               | Domain              | ijellyrest.com                 |                      | Country                      | Peru                      |  |
|                                                                                               | Numeric ID          | 717620                         |                      | Zip code                     | 15494                     |  |
|                                                                                               | VAT ID              | EMPTY                          | <i>.</i>             | Email                        | a.bejarano@ijellyrest.com |  |
|                                                                                               | Parent numeric ID   | 716747                         |                      | Contact phone                | 924950856                 |  |
|                                                                                               | - ACCOUNT INFORMAT  | TION                           |                      | Contact priorie              | Arturo Bojarano           |  |
|                                                                                               | Language            | English                        | ø                    | contact person               | Arturo Bejarano           |  |
|                                                                                               | Sales Manager       |                                |                      | Technical contact            |                           |  |
|                                                                                               | Marketplaces        | ABBIE BOX S.A.C<br>Marketplace | ø                    | Technical Account<br>Manager |                           |  |
|                                                                                               | CreateUserIdService | false                          |                      | Technical contact<br>email   |                           |  |

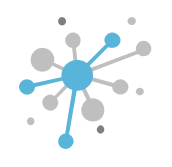

Then, click the pencil icon next to the **MPN ID** field to edit it.

| All companies     Search     Image: Conserved and and the conserved and and the conserved and and the conserved and the conserved and the conserv                                  | COMPANY STRUCTURE                                                                             | 0              | ABBIE BOX S.A.C. > IN   | TERNATIONAL JELLY REST. > Micro                            | osoft Organization tenant (20    | )5015)                                   |                    |
|----------------------------------------------------------------------------------------------------|-----------------------------------------------------------------------------------------------|----------------|-------------------------|------------------------------------------------------------|----------------------------------|------------------------------------------|--------------------|
| Search       Q         Image: NCED BUDGENITION       Image: NCED BUDGENITION       Image:                                                                                                    | All companies                                                                                 |                |                         |                                                            |                                  |                                          |                    |
| Image: Standard (Station Static Standard (Static Standard (Static Standard (Static Standard (Static Standard (Static Standard (Static Standard (Static Standard (Static Standard (Static Standard (Static Standard (Static Standard (Static Standard (Static Standard (Static Static Standard (Static Static Standard (Static Static Standard (Static Static | Search                                                                                        | <u>q</u>       | CONFIGURATION           | DAP=false#/BillingAccounts<br>/partner-invitation          | Primary contact<br>first name    | Arturo                                   | and the            |
| Microsoft Organization tenant (ijellyrest.onmicro     Granted.   Current approval status is:   Approved by   endcustomer.   Relationship Expires: 2025-   05-21 19:01:13     Microsoft Tenant Id   092e3d0-e8dc-41fd-a272-   25ad699946ea    Postal Code Lima Microsoft 2002-03-05 20:06 (UTC) Postal Code Lima Microsoft 2002-03-05 20:06 (UTC)                                                                                                    | <ul><li>(NCE) Exchange Online Kiosk (1)</li><li>Microsoft 365 Business Standard (1)</li></ul> |                | GDAPinvitation          | GDAP permissions for<br>Cloud Marketplace base             | Primary contact<br>last name     | Bejarano                                 | Call <sup>10</sup> |
| Current approval status is:       Approved by       Primary Contact       a.bejarano@ijellyrest.com         Relationship Expires: 2025-       05-21 19:01:13       Microsoft Tenant Id       c092e3d0-e8dc-41fd-a272e         05-21 19:01:13       Postal Code       Lima         Microsoft partner       Postal Code       Lima         Billing start date       2020-03-05 20:06 (UTC)       WCA signing status       Completed Customer                                                                                                    | 🛕 Microsoft Organization tenant (ijell                                                        | lyrest.onmicro |                         | granted.                                                   | Phone                            | 924950856                                | <b>M</b>           |
| Relationship Expires: 2025-<br>05-21 19:01:13Microsoft Tenant Id092e3d0-e8dc-41fd-a272-<br>c5a4699946eaImage: Image:                       |                                                                                               |                |                         | Current approval status is:<br>Approved by<br>endcustomer. | Primary Contact<br>Email Address | a.bejarano@ijellyrest.com                | Call <sup>10</sup> |
| Image: NDIRECT RESELLER INFO     Postal Code     Lima       Microsoft partner<br>ID     Image: NDIRect Reseller     McA signing status     Completed Customer<br>Agreement       Billing start date     2020-03-05 20:06 (UTC)     Image: NDIRect Reseller     Image: NDIRect Reseller                                                                                                    |                                                                                               |                |                         | Relationship Expires: 2025-<br>05-21 19:01:13              | Microsoft Tenant Id              | c092e3d0-e8dc-41fd-a272-<br>c5a4699946ea |                    |
| Microsoft partner<br>ID     Microsoft partner     MCA signing status     Completed Customer<br>Agreement       T     Billing start date     2020-03-05 20:06 (UTC)     VICC                                                                                                    |                                                                                               |                | ▼ INDIRECT RESELLER I   | NFO                                                        | Postal Code                      | Lima                                     |                    |
| ▼ BILLING       Billing start date     2020-03-05 20:06 (UTC)                                                                                                    |                                                                                               |                | Microsoft partner<br>ID | 6                                                          | MCA signing status               | Completed Customer<br>Agreement          |                    |
| Billing start date 2020-03-05 20:06 (UTC)                                                                                                    |                                                                                               |                | ▼ BILLING               |                                                            |                                  |                                          |                    |
|                                                                                                    |                                                                                               |                | Billing start date      | 2020-03-05 20:06 (UTC)                                     |                                  |                                          |                    |
| Contract ID                                                                                                    |                                                                                               |                | Contract ID             | I                                                          |                                  |                                          |                    |

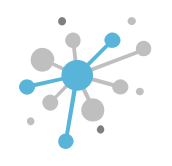

Next, enter the new MPN ID and then click the **blue checkmark** button.

| COMPANY STRUCTURE                                                                                                    | 0  | ABBIE BOX S.A.C. > IN                   | ITERNATIONAL JELLY REST. > Micros                                           | soft Organization tenant (20     | 05015)                                   |       |
|----------------------------------------------------------------------------------------------------|----|-----------------------------------------|-----------------------------------------------------------------------------|----------------------------------|------------------------------------------|-------|
| All companies                                                                                                    |    | Microsoft Or<br>configuration           | ganization tenant                                                           | INFO AVAILABLE SERV              | /ICES AUDIT LOG                          |       |
| Search                                                                                                    | Q  |                                         | T&7cccaT09re&msppta=0&<br>DAP=false#/BillingAccounts<br>/partner-invitation | Primary contact<br>first name    | Arturo                                   | and a |
| <ul> <li>(NCE) Exchange Online Kiosk (1)</li> <li>Microsoft 365 Business Standard (*</li> </ul>                             | 1) | GDAPinvitation                          | GDAP permissions for<br>Cloud Marketplace base<br>functionality have been   | Primary contact<br>last name     | Bejarano                                 | and a |
| Microsoft Organization tenant (ijellyrest.onmicro<br>granted.<br>Current approval status is:<br>Approved by<br>endcustomer. |    |                                         | Phone                                                                       | 924950856                        | <b>1</b>                                 |       |
|                                                                                                    |    |                                         | Current approval status is:<br>Approved by<br>endcustomer.                  | Primary Contact<br>Email Address | a.bejarano@ijellyrest.com                | anti- |
|                                                                                                    |    |                                         | Relationship Expires: 2025-<br>05-21 19:01:13                               | Microsoft Tenant Id              | c092e3d0-e8dc-41fd-a272-<br>c5a4699946ea |       |
|                                                                                                    |    | ▼ INDIRECT RESELLER                     | INFO                                                                        | Postal Code                      | Lima                                     |       |
|                                                                                                    |    | Microsoft partner<br>ID                 | 6395965                                                                     | MCA signing status               | Completed Customer<br>Agreement          |       |
|                                                                                                    |    | partner ID to associate<br>you with the |                                                                             | - BILLING                        |                                          |       |
|                                                                                                    |    | order.                                  |                                                                             | Billing start date               | 2020-03-05 20:06 (UTC)                   |       |
|                                                                                                    |    |                                         |                                                                             |                                  |                                          |       |

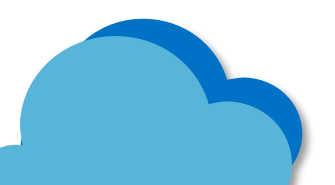

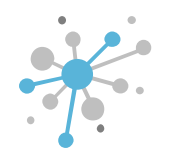

Finally, click the **SAVE** button to save the changes.

|                                                                                               | ~ 🗠        | Q Search by accou       | nt, service nam 🤆                                                         | <b>)</b> ~ |                                  | English 🗸 😫 🗸                            |                                                                                                    |
|-----------------------------------------------------------------------------------------------|------------|-------------------------|---------------------------------------------------------------------------|------------|----------------------------------|------------------------------------------|----------------------------------------------------------------------------------------------------|
| COMPANY STRUCTURE                                                                             | Ð          | ABBIE BOX S.A.C. > IN   | TERNATIONAL JELLY REST. > Mi                                              | licrosof   | ft Organization tenant (20       | 5015)                                    |                                                                                                    |
| All companies                                                                                 |            |                         |                                                                           |            |                                  |                                          |                                                                                                    |
| Search                                                                                        | Q          | CONTROLATION            |                                                                           |            |                                  |                                          |                                                                                                    |
| INTERNATIONAL JELLY REST.                                                                     |            |                         | DAP=false#/BillingAccounts<br>/partner-invitation                         |            | Primary contact<br>first name    | Arturo                                   |                                                                                                    |
| <ul><li>(NCE) Exchange Online Kiosk (1)</li><li>Microsoft 365 Business Standard (1)</li></ul> | _          | GDAPinvitation          | GDAP permissions for<br>Cloud Marketplace base<br>functionality have been |            | Primary contact<br>last name     | Bejarano                                 | ø                                                                                                    |
| 🚺 Microsoft Organization tenant (ijellyre:                                                    | st.onmicro |                         | granted.                                                                  |            | Phone                            | 924950856                                | and the second second s |
|                                                                                               | I          |                         | Current approval status is:<br>Approved by<br>endcustomer.                |            | Primary Contact<br>Email Address | a.bejarano@ijellyrest.com                | ø                                                                                                    |
|                                                                                               |            |                         | Relationship Expires: 2025-<br>05-21 19:01:13                             |            | Microsoft Tenant Id              | c092e3d0-e8dc-41fd-a272-<br>c5a4699946ea |                                                                                                    |
|                                                                                               |            | ▼ INDIRECT RESELLER     | NFO                                                                       |            | Postal Code                      | Lima                                     | de la                                                                                                    |
|                                                                                               |            | Microsoft partner<br>ID | 6395965                                                                   | <b>M</b> 1 | MCA signing status               | Completed Customer<br>Agreement          |                                                                                                    |
|                                                                                               |            | - BILLING               |                                                                           |            |                                  |                                          |                                                                                                    |
|                                                                                               |            | Billing start date      | 2020-03-05 20:06 (UTC)                                                    |            |                                  |                                          |                                                                                                    |
|                                                                                               |            | Contract ID             |                                                                           |            |                                  |                                          |                                                                                                    |
| • NEW                                                                                         |            |                         |                                                                           |            |                                  |                                          |                                                                                                    |

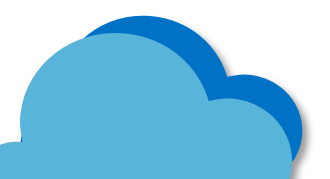

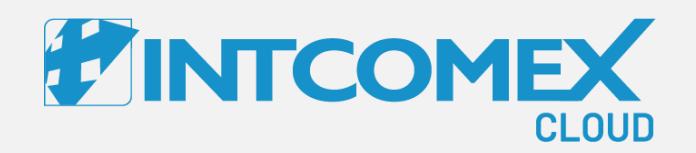

#### User guide— MPN ID update Process: NCE subscription

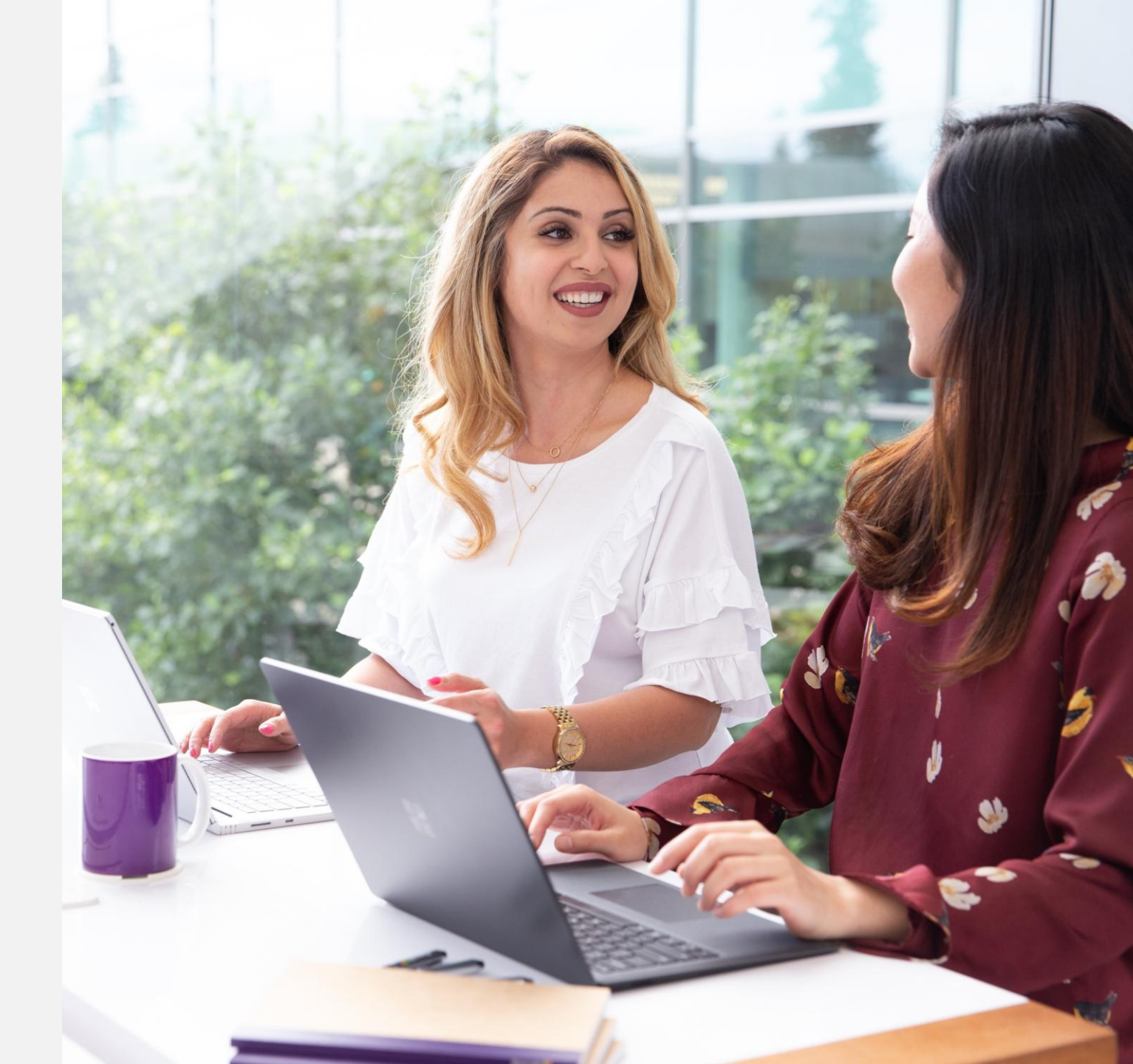

Intcomex Cloud Operations

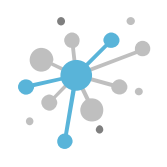

If you need to update the MPN ID for an **already provisioned NCE subscription**, start by clicking on it to access its settings.

|                                                                                                    | $\bowtie$ | Q Search     | by accour      | t, service nam                          | <b>@</b> ~    | F         | 0~            | 🕤 English 🗸                                    | <b>e</b> ~                                   |   |
|----------------------------------------------------------------------------------------------------|-----------|--------------|----------------|-----------------------------------------|---------------|-----------|---------------|------------------------------------------------|----------------------------------------------|---|
| COMPANY STRUCTURE                                                                                                | Ð         | i This accou | int has pri    | ce protection till 2024-04-24           | 00:00 UT      | C         |               |                                                |                                              |   |
| All companies                                                                                                    |           |              | C. > INT       | rernational jelly rest.                 | (NCE) E       | Exchang   | e Online Kios | sk (393203)                                    |                                              |   |
| Search                                                                                                    | Q         | (INCE) EX    | Chan           | ge Online Klosk                         |               |           |               |                                                |                                              |   |
| WINTERNATIONAL JELLY REST.                                                                                       |           | Cost         | <b>1.73 \$</b> | Monthly fee  Per 12 month(s)            | Selli<br>prio | ing<br>ce | 2.00 \$ M     | onthly fee ①<br>Per 12 month(s) ①              |                                              |   |
| <ul> <li>Microsoft 365 Business Standard (1)</li> <li>Microsoft Organization tenant (ijellyrest.onmic</li> </ul> | rosoft.co | CONFIGURA    | TION           | SERVICE INFO AVAILA                     | BLE SER       | /ICES     | AUDIT LC      | )G                                             |                                              |   |
|                                                                                                    |           | ▼ ORDER DET  | AILS           |                                         |               | ▼ CAI     | NCELATION     |                                                |                                              | ^ |
|                                                                                                    | I         | Subscription | n Name         | (NCE) Exchange Online<br>Kiosk          | an a          | Abo       | out cancelati | Subscription                                   | n cancellation is<br>d within 7 days         |   |
|                                                                                                    |           | Quantity     |                | 1                                       | Ø             |           |               | subscription                                   | renewal.                                     |   |
|                                                                                                    |           | Billing Type |                | Monthly (with 1-year commitment) - P1Y  |               | Can       | cel until     | 2023-05-01                                     | 15:53 (UTC)                                  |   |
|                                                                                                    |           |              |                |                                         |               | ⇒ LIC     | ENSE REDUC    | TION                                           |                                              |   |
|                                                                                                    |           | Microsoft Te | enant Id       | c092e3d0-e8dc-41fd-a272<br>c5a4699946ea | -             | Abo       | out license   | License redu                                   | uction is only                               |   |
|                                                                                                    |           | MPN ID (Res  | seller)        |                                         | Call I        | rea       |               | purchasing<br>the subscript                    | new licenses on                              |   |
| 4                                                                                                    | •         | OfferId      |                | CFQ7TTC0LH0L:0001:Com<br>mercial        |               |           |               | total quanti<br>eligible for r<br>the specific | ty currently<br>eduction and<br>cancellation | • |
| + NEW                                                                                                    | Ν         |              | ATE RESET      | PRICE MOVE CHANGE                       | UPGRADI       | E         |               |                                                |                                              |   |

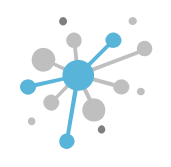

Next, click the pencil icon next to the **MPN ID** field to edit it.

|                                                                                                    | Q Search by acco   | ount, service nam                                                 | <b>(</b> ) ~  |           | 0~             | 🕤 English 🗸                                 | <b>e</b> ~                                     |   |
|----------------------------------------------------------------------------------------------------|--------------------|-------------------------------------------------------------------|---------------|-----------|----------------|---------------------------------------------|------------------------------------------------|---|
| COMPANY STRUCTURE O                                                                                                    | i This account has | price protection till 2024-04-24 0                                | 00:00 UT      | C         |                |                                             |                                                |   |
| All companies                                                                                                    | ABBIE BOX S.A.C.   | INTERNATIONAL JELLY REST.                                         | (NCE) E       | Exchang   | ge Online Kios | ik (393203)                                 |                                                |   |
| Search Q                                                                                                    | (NCE) Excha        | nge Online Klosk                                                  |               |           |                |                                             |                                                |   |
| WINTERNATIONAL JELLY REST.                                                                                                | Cost 20.7          | <ul> <li>Monthly fee ①</li> <li>6 \$ Per 12 month(s) ①</li> </ul> | Selli<br>prie | ing<br>ce | 2.00\$ Mo      | onthly fee 🛈<br>Per 12 month(s) 🚯           | -                                              |   |
| <ul> <li>Microsoft 365 Business Standard (1)</li> <li>Microsoft Organization tenant (ijellyrest.onmicrosoft.co</li> </ul> | CONFIGURATION      | SERVICE INFO AVAILA                                               | BLE SER\      | /ICES     | AUDIT LO       | IG                                          |                                                |   |
|                                                                                                    | ▼ ORDER DETAILS    |                                                                   |               | ▼ CAI     | NCELATION      |                                             |                                                | • |
|                                                                                                    | Subscription Name  | e (NCE) Exchange Online<br>Kiosk                                  | <u>a</u> n    | Abo       | out cancelati  | on Subscriptio                              | on cancellation is<br>ed within 7 days         |   |
|                                                                                                    | Quantity           | 1                                                                 |               |           |                | subscriptio                                 | n renewal.                                     |   |
|                                                                                                    | Billing Type       | Monthly (with 1-year commitment) - P1Y                            |               | Can       | icel until     | 2023-05-01                                  | 15:53 (UTC)                                    | l |
|                                                                                                    | Microsoft Tenant I | d c092e3d0-e8dc-41fd-a272-                                        |               | ▼ LIC     | ENSE REDUC     | TION                                        |                                                |   |
|                                                                                                    |                    | c5a4699946ea                                                      |               | Abo       | out license    | License rec                                 | duction is only                                |   |
|                                                                                                    | MPN ID (Reseller)  |                                                                   | <b>A</b> N    | rea       | uction         | purchasing<br>the subscri                   | new licenses on<br>ption. View the             |   |
| 4                                                                                                    | OfferId            | CFQ7TTC0LH0L:0001:Com<br>mercial                                  |               |           |                | total quant<br>eligible for<br>the specific | ity currently<br>reduction and<br>cancellation |   |
| + NEW                                                                                                    |                    | SET PRICE MOVE CHANGE<br>STATUS                                   | UPGRADI       | E         |                |                                             |                                                |   |

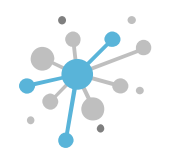

Then, enter the new MPN ID and click the **blue checkmark** button.

|                                                                                                    | Q Search by accour                                                                                                    | nt, service nam                                                                                                    | ) × (     | ₽ () × (S                | English 🗸                                                                                                    | <b>e</b> ~                                                                           |  |  |  |
|----------------------------------------------------------------------------------------------------|----------------------------------------------------------------------------------------------------|----------------------------------------------------------------------------------------------------|-----------|--------------------------|----------------------------------------------------------------------------------------------------|--------------------------------------------------------------------------------------|--|--|--|
| COMPANY STRUCTURE 🕀                                                                                                    | i This account has pri                                                                                                    | ice protection till 2024-04-24 00:00                                                                                                    | 0 UTC     |                          |                                                                                                    |                                                                                      |  |  |  |
| All companies                                                                                                    | ABBIE BOX S.A.C. > IN                                                                                                    |                                                                                                    | CE) Excha | ange Online Kiosk (39    | 3203)                                                                                                    |                                                                                      |  |  |  |
| Search Q<br>Search Q<br>INTERNATIONAL JELLY REST.<br>(I)                                                                    | (NCE) EXCHAN                                                                                                    | (NCE) EXCHANGE ONLINE KIOSK       Cost     1.73 \$ Monthly fee <b>1</b> Selling     2.00 \$ Monthly fee <b>1</b> 20.76 \$ Per 12 month(s) <b>1 1 2 2 1</b> |           |                          |                                                                                                    |                                                                                      |  |  |  |
| <ul> <li>Microsoft 365 Business Standard (1)</li> <li>Microsoft Organization tenant (ijellyrest.onmicrosoft.com)</li> </ul> | CONFIGURATION                                                                                                    | SERVICE INFO AVAILABLE :                                                                                                    | SERVICES  | AUDIT LOG                |                                                                                                    |                                                                                      |  |  |  |
|                                                                                                    | Subscription Name                                                                                                    | (NCE) Exchange Online<br>Kiosk                                                                                                    | A         | bout cancelation         | Subscription ca<br>only allowed w<br>from purchase                                                             | ancellation is<br>ithin 7 days<br>moment or                                          |  |  |  |
|                                                                                                    | Quantity<br>Billing Type                                                                                                    | 1 Monthly (with 1-year                                                                                                    | C         | Cancel until             | 2023-05-01 15                                                                                                  | 53 (UTC)                                                                             |  |  |  |
|                                                                                                    | Microsoft Topont Id                                                                                                    | coninitiment) - PTY                                                                                                    | - L       | LICENSE REDUCTION        | I                                                                                                    |                                                                                      |  |  |  |
|                                                                                                    | MICrosoft Tenant Id<br>MPN ID (Reseller)<br>Microsoft Partner<br>Network identifier (MPN<br>ID) of the transacting<br>reseller | 6395965                                                                                                    | A<br>r    | bout license<br>eduction | License reduct<br>allowed within<br>purchasing ner<br>the subscriptic<br>total quantity of<br>eligible for red | ion is only<br>7 days of<br>w licenses on<br>in. View the<br>currently<br>uction and |  |  |  |
|                                                                                                    |                                                                                                    |                                                                                                    |           |                          | the specific car                                                                                               | ncellation                                                                           |  |  |  |

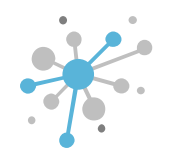

Finally, click the **SAVE** button to confirm the change.

|                                                                                                    | Q Search by accour                                                                  | nt, service nam                          | <b>@</b> ~                               | ŀ         | 0~ 6                            | )English 🗸                                          | <b>e</b> ~                                |  |  |  |
|----------------------------------------------------------------------------------------------------|-------------------------------------------------------------------------------------|------------------------------------------|------------------------------------------|-----------|---------------------------------|-----------------------------------------------------|-------------------------------------------|--|--|--|
| COMPANY STRUCTURE                                                                                                    | i This account has pri                                                              | ce protection till 2024-04-24 0          | 0:00 UT                                  | C         |                                 |                                                     |                                           |  |  |  |
| All companies                                                                                                    | ABBIE BOX S.A.C. > INTERNATIONAL JELLY REST. > (NCE) Exchange Online Kiosk (393203) |                                          |                                          |           |                                 |                                                     |                                           |  |  |  |
| Search Q                                                                                                    | (NCE) Exchan                                                                        | ge Online Klosk                          |                                          |           |                                 |                                                     |                                           |  |  |  |
| <ul> <li>INTERNATIONAL JELLY REST.</li> <li>(NCE) Exchange Online Kiosk (1)</li> </ul>                                    | Cost 1.73 \$                                                                        | Monthly fee ①<br>Fer 12 month(s) ①       | Selli<br>prie                            | ing<br>ce | 2.00 \$ Month<br>24.00 \$ Per 1 | ly fee 🛈                                            |                                           |  |  |  |
| <ul> <li>Microsoft 365 Business Standard (1)</li> <li>Microsoft Organization tenant (ijellyrest.onmicrosoft.co</li> </ul> | CONFIGURATION                                                                       | SERVICE INFO AVAILAE                     | BLE SER                                  | /ICES     | AUDIT LOG                       |                                                     |                                           |  |  |  |
|                                                                                                    | ✓ ORDER DETAILS                                                                     |                                          |                                          | ⊸ CA      | ANCELATION                      |                                                     | <b>^</b>                                  |  |  |  |
|                                                                                                    | Subscription Name                                                                   | (NCE) Exchange Online<br>Kiosk           | an an an an an an an an an an an an an a | Ab        | oout cancelation                | Subscription<br>only allowed                        | cancellation is<br>within 7 days          |  |  |  |
|                                                                                                    | Quantity                                                                            | 1                                        |                                          |           |                                 | subscription                                        | renewal.                                  |  |  |  |
|                                                                                                    | Billing Type                                                                        | Monthly (with 1-year                     |                                          | Ca        | ncel until                      | 2023-05-01 1                                        | 5:53 (UTC)                                |  |  |  |
|                                                                                                    |                                                                                     | communenc) - FTT                         |                                          | ⇒ LIC     | CENSE REDUCTIO                  | N                                                   |                                           |  |  |  |
|                                                                                                    | Microsoft Tenant Id                                                                 | c092e3d0-e8dc-41fd-a272-<br>c5a4699946ea |                                          | Ab        | out license                     | License redu                                        | ction is only                             |  |  |  |
|                                                                                                    | MPN ID (Reseller)                                                                   | 6395965                                  |                                          | Tec       | uuction                         | purchasing n                                        | ew licenses on                            |  |  |  |
|                                                                                                    | OfferId                                                                             | CFQ7TTC0LH0L:0001:Com<br>mercial         |                                          |           |                                 | total quantity<br>eligible for re<br>the specific c | v currently<br>duction and<br>ancellation |  |  |  |
| + NEW                                                                                                    | S                                                                                   | AVE CANCEL                               |                                          |           |                                 | · · · · ·                                           |                                           |  |  |  |

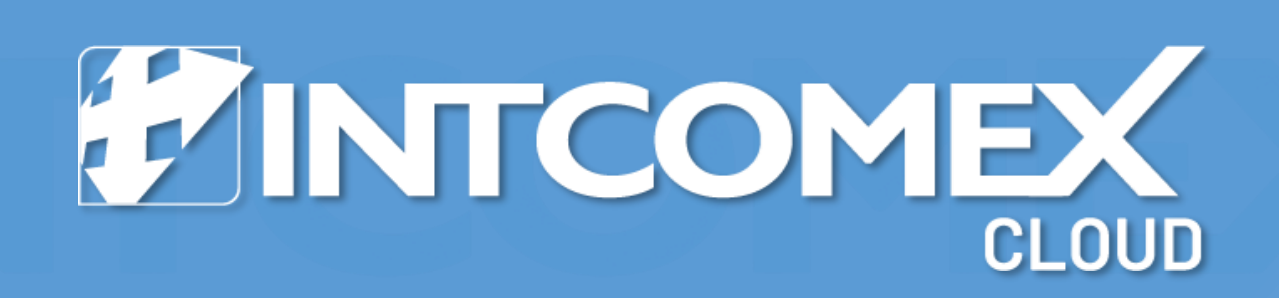